## 「マクロの実行がブロックされました」の表示がでる場合の対処方法

2015年キュリティリスク このファイルのソースが信頼できないため、Microsoft によりマクロの実行がブロックされました。 詳細を表示

Microsoft のセキュリティ強化により、インターネットから取得したエクセルのマクロが実 行できなくなる事象が発生しております。

「マクロの実行がブロックされました」の表示がでた場合は、以下の手順でマクロの実行の ブロックの解除をお願いします。

## 【手順】

- 1. エクセルファイルを一旦閉じる
- 2. エクセルファイルを右クリック
- 3. メニューから「プロパティ」を選択
- 4.「全般」タブの下にあるセキュリティから「許可する」をチェックし、「OK」を選択 ※上記を実行後、再度エクセルを起動するとマクロを実行することができるようになり

| + | + | - |
|---|---|---|
| 4 | d |   |
| 6 |   | 0 |

| :般 セキ:                    | コリティ 詳細                                    | 以前のバージョン                                               |                        |
|---------------------------|--------------------------------------------|--------------------------------------------------------|------------------------|
| ×                         | test.xlsm                                  |                                                        |                        |
| ファイルの種類                   | Microsoft E                                | Excel マクロ有効ワークシー                                       | ト (.xlsm)              |
| プログラム:                    | Excel                                      |                                                        | 変更(C)                  |
| 場所:                       |                                            |                                                        |                        |
| サイズ:                      | 104 KB (10                                 | 6,525 パイト)                                             |                        |
| ディスク上<br>のサイズ:            | 108 KB (11                                 | 0,592 パイト)                                             |                        |
| 作成日時:                     | 2023年4月                                    | 25日、17:24:52                                           |                        |
| 更新日時:                     | 2023年4月                                    | 25日、17:24:00                                           |                        |
| アクセス日時:                   | 2023年4月                                    | 25日、17:27:41                                           |                        |
| 属性: []                    | 〕読み取り専用                                    | 月(R) 🗌 隠しファイル(H)                                       | 詳細設定(D).               |
| セキュリティ: こ<br>#<br>11<br>ご | のファイルは他<br>身したものです。<br>隻するため、この<br>ロックされる可 | のコンピューターから取<br>このコンピューターを保<br>いファイルへのアクセスは<br>能性があります。 | <mark>マ</mark> 許可する(K) |

<備考>

エクセルを開いた時に、「マクロが無効にされました。」の表示が出た場合は、「コンテンツ の有効化」を選択して、利用してください。

| グリップボード   | Fa            | フォント      |  |
|-----------|---------------|-----------|--|
| セキュリティの警告 | マクロが無効にされました。 | コンテンツの有効化 |  |